# **Document Search**

The Search option allows you to search for Documents based on several criteria.

1. Select **Search** from the Main Menu in the upper right corner of the screen.

|      | 👌 Projec          | ctSuite En           | terprise Edition                      | User: BEN MCGREGOR ≗ [Sys                                       | tem Admin 🥕 ]  |
|------|-------------------|----------------------|---------------------------------------|-----------------------------------------------------------------|----------------|
|      | Go To<br>Project  |                      | Dashboard - Project - Se              | and - Scheduling - Create Project - Assignments - Other Tools - | Reports - Help |
| ₽ M. | Project Info [421 | 662-1] (Click to col | lapse)                                |                                                                 | <b>•</b> ? •   |
| odu  | Item Segment      | (Click to collapse)  |                                       |                                                                 | Ŧ              |
| le N | District:         | Version:             | PSEE Project Manager:                 | WP Project Manager:                                             | o los          |
| enu  | District 4        | AD                   | FAUSTO GOMEZ<br>BEN MCGREGOR (Backup) | GOMEZ/THEILER                                                   |                |

2. By default you are taken to the Project Search screen. Move your cursor over the Search Menu to display all searches available.

| -     | Project                     |     | (?) |
|-------|-----------------------------|-----|-----|
| earch | Project (Click to collapse) |     | -   |
| Menu  | Project:                    |     |     |
|       | Active Status:              | All |     |
|       | Item Segment Group:         | All |     |

3. Select the Document Search tab.

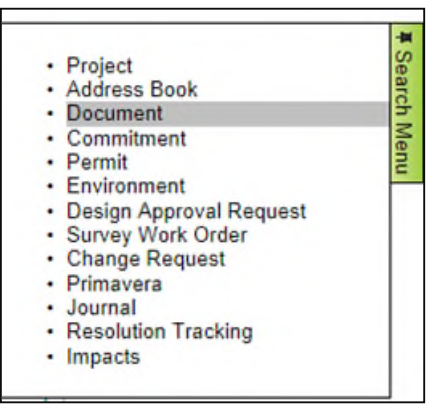

4. You may search by one, or a combination, of the presented criteria.

| Document                                                                                                    | 0                           |
|----------------------------------------------------------------------------------------------------|-----------------------------|
| Project Number:<br>Contract Number:<br>EDMS Doc No:<br>Created User:<br>Description:<br>Get Documents Reset | Clear (PSEE Documents only) |

## **Search By Project Number**

- 1. Type in a complete or partial Project Number.
- Select the Get Documents button. The list of results is returned. Results are divided into two sections. PSEE Documents are those added and managed using the PSEE Application. Enterprise Documents are those that have been uploaded to the Department's Enterprise Electronic Document Management System (EEDMS) by a system other than PSEE.

| PSEE Document                                                           | ts (Click to collapse)                                   |               |             |               |             | 7  |
|-------------------------------------------------------------------------|----------------------------------------------------------|---------------|-------------|---------------|-------------|----|
| Group: PR                                                               | OJECT : 4                                                | •             |             |               |             |    |
| Type: PR                                                                | OJECT : 2                                                |               |             |               |             |    |
| EDMS Doc No                                                             | Created Date                                             | Document Name | Description | Project       | Туре        |    |
| 1167412                                                                 | 1/12/2012                                                | Mainframe.txt | test        | 190160-1      | PROJECT Vie | w  |
| 1169698                                                                 | 3/20/2012                                                | pfs_test.xps  | test        | 190160-1      | PROJECT Vie | w  |
| Location:                                                               | CO : 4446 💌                                              |               |             |               |             |    |
| Location:                                                               | CO : 4446 💌                                              |               |             |               |             |    |
| Location:<br>Business Area:                                             | CO : 4446 💌<br>ALL : 4446                                | ×             |             |               |             |    |
| Location:<br>Business Area:<br>Group:                                   | CO : 4446 💌<br>ALL : 4446<br>NA 💌                        | ×             |             |               |             |    |
| Location: [<br>Business Area: ]<br>Group: [<br>Type: [                  | CO: 4446 -<br>ALL: 4446<br>NA -<br>NA -                  | ×             |             |               |             |    |
| Location: [<br>Business Area: ]<br>Group: [<br>Type: [<br>EDMS Doc No - | CO : 4446<br>ALL : 4446<br>NA •<br>NA •<br>Document Name | ×             | Description | Business Area | Group       | Ту |

### To Filter the List of Documents

Both document lists can be very large for some Projects. Use the filter selections at the top to refine the document list. You may filter PSEE Documents on Group and Type, and Enterprise Documents on Location, Business Area, Group and Type.

1. Select the drop-down beside the criteria you would like to filter.

| Enterprise Doc | uments (Click to collapse)                                                                                                    |                                                                                                    |               |                           |
|----------------|----------------------------------------------------------------------------------------------------|----------------------------------------------------------------------------------------------------|---------------|---------------------------|
| Location:      | CO : 4446 💌                                                                                                    |                                                                                                    |               |                           |
| Business Area: | ALL : 4446                                                                                                    |                                                                                                    |               |                           |
| Group:         | ALL : 4446<br>CONSTRUCTION : 4015                                                                                                    |                                                                                                    |               |                           |
| Type:          | DOCUMENT CONTROL : 363                                                                                                    |                                                                                                    |               |                           |
|                | ENVIRONMENTAL MANAGEMENT OFFICE : 68                                                                                                    |                                                                                                    |               |                           |
| EDMS Doc No    | Document Name                                                                                                    | Description                                                                                              | Business Area | Group                     |
| 169            | CONSTRUCTION - CENTRAL OFFICE - SCO - QUARTERLY<br>REPORT FOR FHP HIREBACK PROGRAM 4-1-98\\D9DDBS02<br>\ARCHIVE\AREA_ONE\ONE\AA<br>AA\AAAA\AAAD\AACM\IMAG0001.TIF | CONSTRUCTION -<br>CENTRAL OFFICE<br>- SCO -<br>QUARTERLY<br>REPORT FOR FHP<br>HIREBACK<br>PROGRAM 4-1-98 | CONSTRUCTION  | GENERAL<br>CORRESPONDENCE |
| 171            | CONSTRUCTION - CENTRAL OFFICE - SCO - DCES MEMO<br>#16-98 - DOP'S & DFEE'S - STATEWIDE CRITERIA FOR RISK                                                          | CONSTRUCTION -<br>CENTRAL OFFICE                                                                         | CONSTRUCTION  | GENERAL<br>CORRESPONDENCE |

2. Each drop-down selection will include a number. This is the number of documents that meet that particular selection. If there are no additional values in the drop-down list, then you cannot filter on that field.

| Enterprise Doc | cuments (Click to collapse)                             | -                                                     |          | Ŧ    |
|----------------|---------------------------------------------------------|-------------------------------------------------------|----------|------|
| Location:      | CO : 4446 💌                                             |                                                       |          |      |
| Business Area: | CONSTRUCTION : 4015                                     |                                                       |          |      |
| Group:         | AS-BUILT PLANS : 51                                     |                                                       |          |      |
| Туре:          | STRUCTURES : 32                                         |                                                       |          |      |
| EDMS Doc No    | Document Name                                           | Description                                           | Contract |      |
| 833714         | ADD LANES & RECONSTRUCT FROM US 41 (SR 45)<br>TO CR 470 | GENERAL NOTES, INDEX OF BRIDGE SHEETS, BID ITEM NOTES | 21563    | View |
| 833715         | ADD LANES & RECONSTRUCT FROM US 41 (SR 45)<br>TO CR 470 | EXISTING BRIDGE SHEETS                                | 21563    | View |

3. The list of documents will be filtered automatically as values are selected.

### To Sort the List of Documents

The listed documents may sorted by the column headings.

- 1. By default, the list is in ascending order by EDMS Document Number.
- 2. Click on any hyperlinked column heading to re-sort the column in ascending order. You will now see an upward pointing arrow beside the sorted column. Click the column header again to re-sort in descending order (indicated by a downward pointing arrow).

| Enterprise Doo | cuments (Click to collapse)                             |                                                  |            | Ŧ           |
|----------------|---------------------------------------------------------|--------------------------------------------------|------------|-------------|
| Location:      | CO : 4446 💌                                             |                                                  |            |             |
| Business Area: | CONSTRUCTION : 4015                                     |                                                  |            |             |
| Group:         | AS-BUILT PLANS : 51                                     | This list is parted in according and a by Canto  |            |             |
| Туре:          | STRUCTURES : 32                                         | This list is sorted in ascending order by Contra | ICI        |             |
| EDMS Doc No    | Document Name                                           | Description                                      | Contract - |             |
| 833728         | ADD LANES & RECONSTRUCT FROM US 41 (SR 45)<br>TO CR 470 | BEAM SHEETS                                      | 21563      | <u>View</u> |
| 833744         | ADD LANES & RECONSTRUCT FROM US 41 (SR 45)<br>TO CR 470 | SUPERSTRUCTURE SHEETS                            | 21563      | View        |
| 833727         | ADD LANES & RECONSTRUCT FROM US 41 (SR 45)<br>TO CR 470 | END BENT DETAILS                                 | 21563      | <u>View</u> |

### Search by Contract Number

1. Type in a Contract Number

| Document                                                                                                    | ۲                           |
|----------------------------------------------------------------------------------------------------|-----------------------------|
| Project Number: Contract Number: c8b26<br>EDMS Doc No:<br>Created User:<br>Description:<br>Get Documents Reset | Clear (PSEE Documents only) |

- 2. Select the **Get Documents** button. The list of results is returned. All of the documents displayed are related to the Contract Number you entered.
- 3. As stated previously, the results are divided into two sections. PSEE Documents are those added and managed using the PSEE Application. Enterprise Documents are those that have been uploaded to the Department's Enterprise Electronic Document Management System (EEDMS) by a system other than PSEE.
- 4. Select View to the far right of the document name to view the document in its native application.

| Enterprise Doo        | uments (Click to collaps                        | se)                                                                            |                                    |                  |                   | Ŧ           |
|-----------------------|-------------------------------------------------|--------------------------------------------------------------------------------|------------------------------------|------------------|-------------------|-------------|
| Location:             | CO: 25 💌                                        |                                                                                |                                    |                  |                   |             |
| Business Area:        | ENVIRONMENTAL MANAG                             | SEMENT OFFICE : 25 💌                                                           |                                    |                  |                   |             |
| Group:                | ALL : 25                                        |                                                                                |                                    |                  |                   |             |
| Туре:                 | NA                                              |                                                                                |                                    |                  |                   |             |
| EDMS Doc No<br>172163 | Document Name     WETLAND     EVALUATION REPORT | Description<br>US 17 (SR 5) PROJECT<br>DEVELOPMENT AND<br>ENVIRONMENT<br>STUDY | <u>Group</u><br>NATURAL/BIOLOGICAL | Type<br>WETLANDS | Contract<br>C8B26 | Vi          |
| 172168                | WATER QUALITY<br>IMPACT EVALUATION              | US 17 (SR 5) PROJECT<br>DEVELOPMENT AND<br>ENVIRONMENT<br>STUDY                | NATURAL/BIOLOGICAL                 | WATER QUALITY    | C8B26             | <u>View</u> |

- 5. You may filter and sort the document list as described previously.
- 6. Click **Modify Search** at the top of the screen to enter a different Contract Number.

### Search By EDMS Document Number

Each document stored in EDMS is given a unique EDMS Document Number. You may search using this Document Number.

1. Type in an EDMS [Document] Number

| Project Number:                                                            |  |
|----------------------------------------------------------------------------|--|
| Contract Number:                                                           |  |
| EDMS Doc No: 172163                                                        |  |
| Created User: Clear (PSEE Documents only) Description: Get Documents Reset |  |

2. Select the **Get Documents** button. The list of results is returned. *There could be multiple documents with the same document number. This is due to documents being loaded in* 

Page 5 of 7

*multiple locations. The example below shows both the document loaded in CO EDMS and TP EDMS.* 

| Document               |                                                               |                                                                       |          |                                       |                              | ?         |
|------------------------|---------------------------------------------------------------|-----------------------------------------------------------------------|----------|---------------------------------------|------------------------------|-----------|
| Document Number: 1721  | 163 Modify Search                                             |                                                                       |          |                                       |                              |           |
| PSEE Documents (0      | Click to collapse)                                            |                                                                       |          |                                       |                              | Ŧ         |
| No Documents Found     | Click to collapse/expand PSEE Docum                           | ents section                                                          |          |                                       |                              |           |
|                        |                                                               |                                                                       |          |                                       |                              |           |
| Enterprise Documents   | s (Click to collapse)                                         |                                                                       |          |                                       |                              | Ť         |
| Location: ALL : 2      | 2 💌                                                           |                                                                       |          |                                       |                              |           |
| Business Area: ALL : 2 | 2                                                             | -                                                                     |          |                                       |                              |           |
| Group: NA 💌            | ]                                                             |                                                                       |          |                                       |                              |           |
| Type: NA 💌             | ]                                                             |                                                                       |          |                                       |                              |           |
| EDMS Doc No - Doc      | cument Name                                                   | Description                                                           | Location | Business Area                         | Group                        | Туре      |
| 172163 WET             | TLAND EVALUATION REPORT                                       | US 17 (SR 5)<br>PROJECT<br>DEVELOPMENT<br>AND<br>ENVIRONMENT<br>STUDY | co       | ENVIRONMENTAL<br>MANAGEMENT<br>OFFICE | NATURAL/BIOLOGICAL           | WETLANDS  |
| 172163 \\\TP<br>E\A4   | DDBS02\ARCHIVE\AREA_ONE\ON<br>AAA\AAAA\AAAT\AAHM\00089575.TIF | REFRIGERATOR<br>AND<br>MICROWAVE                                      | TP       | CONSTRUCTION                          | SHOP DRAWING<br>TRANSMITTALS | MISCELLAN |
| Page 1 (Showing Item   | ns 1 to 2 of 2 ) Show per page 10 25                          | 50                                                                    |          |                                       |                              |           |
| •                      |                                                               | III                                                                   |          |                                       |                              | Þ         |

- 3. Select **View** to the far right of the document name to view the document in its native application.
- 4. Select **Modify Search** at the top of the screen to enter a different EDMS Document Number.

#### Search By Created User

Documents that were added using PSEE have a Created User field. This is the person that attached the document. You can search for documents added to PSEE by a certain user.

1. Begin typing the first or last name of the person. A list of matching names will begin to appear. Select the correct name.

| Document                                                                             |                                                                                                    |                             |   |
|--------------------------------------------------------------------------------------|----------------------------------------------------------------------------------------------------|-----------------------------|---|
| Project Number:<br>Contract Number:<br>EDMS Doc No:<br>Created User:<br>Description: | ivey<br>IVEY, ALLISON (ES968AI)<br>IVEY, AMBER (WP364AI)<br>IVEY, IRA (KN844II)<br>IVEY, PATTY (CN614PD) | Clear (PSEE Documents only) | E |
|                                                                                      | SPIVEY, JOHN (MT490JS)<br>SPIVEY, JOSEPH (RD352JS)                                                       |                             | - |

2. Select the **Get Documents** button. All documents submitted by the selected person in PSEE are displayed. The Project Number of the document is displayed. If the document is related to a Contract, that number is also displayed.

| Document     |        |               |                                                        |                                                                                                    |          |          |         |             |  |
|--------------|--------|---------------|--------------------------------------------------------|----------------------------------------------------------------------------------------------------|----------|----------|---------|-------------|--|
| Jser Creater | d: AMB | ER IVEY Mod   | ify Search                                             |                                                                                                    |          |          |         |             |  |
| PSEE Doce    | uments | (Click to col | lapse)                                                 |                                                                                                    |          |          |         | Ŧ           |  |
| Group:       | ALL    | : 205         | •                                                      |                                                                                                    |          |          |         |             |  |
| Type:        | ALL    | : 205         | •                                                      |                                                                                                    |          |          |         |             |  |
| EDMS Doo     | c No - | Created Date  | Document Name                                          | Description                                                                                                    | Project  | Contract | Туре    |             |  |
| 2553400      |        | 8/5/2013      | 429024-8 FDOT Implemented<br>Revised Schedule (AI).pdf | FDOT implemented revised project<br>schedule. See Kerrie's schedule<br>submittal and email correspondence<br>under 429024-7 request (AI) | 429024-8 |          | REQUEST | <u>View</u> |  |
| 2553389      |        | 8/5/2013      | 429024-7 FDOT Implemented                              | FDOT implemented revised project                                                                                                    | 429024-7 |          | REQUEST | View        |  |

- 3. Select **View** to the far right of the document name to view the document in its native application.
- 4. You may filter and sort the document list as described previously.

#### **Search By Description**

Documents can also be searched by Description.

1. Enter the text to search for in the description field. Because entering only text could result in a very large list of documents, this field must be paired with another field.

| Document         |                     | G                           |
|------------------|---------------------|-----------------------------|
| Project Number:  | 2094 -              |                             |
| Contract Number: |                     |                             |
| EDMS Doc No:     |                     |                             |
| Created User:    | [ Table Harry News  | Clear (PSEE Documents only) |
| Description:     | edgewood            |                             |
|                  | Get Documents Reset |                             |
|                  |                     |                             |

2. A list of matching results is returned. The results are displayed in two sections: PSEE Documents and Enterprise Documents. The PSEE Documents are those documents that are housed under PSEE in the Enterprise Document Management System (EDMS). Enterprise Documents are housed in EMDS, but are from separate systems and are thus not governed by the PSEE System. For more information on Documents in PSEE, please read the <u>Documents Module Help Document</u>.

| Document                                       |                                |                                                                                                    |                |                               |                                       |                         |                          | (    |
|------------------------------------------------|--------------------------------|----------------------------------------------------------------------------------------------------|----------------|-------------------------------|---------------------------------------|-------------------------|--------------------------|------|
| Project Number: 2                              | 094, Partial Descriptio        | n: edgewood <u>Mo</u>                                                                                                    | dify Search    |                               |                                       |                         |                          |      |
| PSEE Documen<br>No Documents F                 | its (Click to collaps<br>Found | e)                                                                                                    |                |                               |                                       |                         |                          | Ť    |
| Enterprise Docu                                | uments (Click to co            | llapse)                                                                                                    |                |                               |                                       |                         |                          | Ť    |
| Location:<br>Business Area:<br>Group:<br>Type: | ALL: 69<br>ALL: 69<br>NA<br>NA |                                                                                                    |                |                               |                                       |                         |                          |      |
| EDMS Doc No<br>1476284                         | Document Name<br>CONSTRUCTION  | Description<br>IMSA TRAFFIC<br>SIGNAL<br>INSPECTOR<br>CERTIFICATION<br>CHECKLIST,<br>INTERSECTION<br>OF EDGEWOOD<br>AND US-17<br>(114.04) | Location<br>D2 | Business Area<br>CONSTRUCTION | Group<br>SHOP DRAWING<br>TRANSMITTALS | Type<br>MISCELLANEOUS   | <u>Contract</u><br>T2357 | View |
| 1450171                                        | CONSTRUCTION                   | CSX PRE-<br>EXEMPTION AT<br>EDGEWOOD                                                                                                    | D2             | CONSTRUCTION                  | JOB<br>CORRESPONDENCE                 | RAILROAD<br>INVOLVEMENT | T2357                    | View |

- 3. Select **View** to the far right of the document name to view the document in its native application.
- 4. You may filter and sort the document list as described previously.